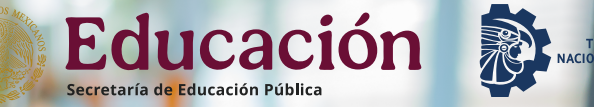

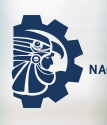

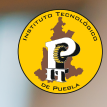

### DIVISIÓN DE ESTUDIOS PROFESIONALES

# **PROCESO PARA TOMA DE** CARGA **EN LÍNEA**

## **ENERO-JUNIO 2025**

DIVISIÓN DE ESTUDIOS PROFESIONALES

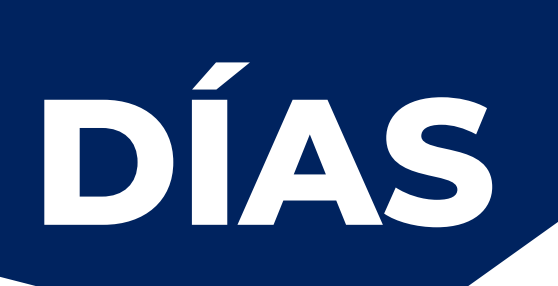

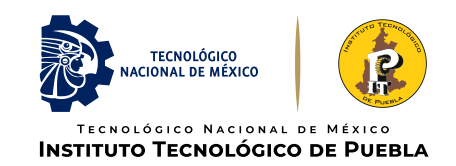

Viernes 10 de enero: publicación de orden de acceso en tu sesión de **Ámbar**, el cual se actualizará en tiempo real una vez que se recalculen los promedios, sin considerar el servicio social. Podrás visualizarlo en el menú principal dando clic en **"Inicio o en Carga de Materias".** 

Para ingresar al sistema ÁMBAR deberás registrar como clave tu número de control y como contraseña la CURP completa (18 caracteres).

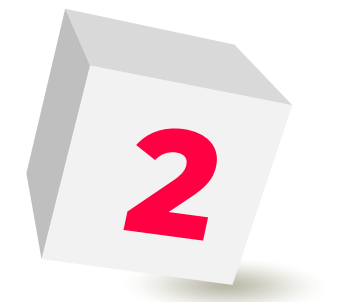

**Sábado 11 de enero:** se llevará a cabo el simulacro de toma de carga. Podrás tener acceso a Ámbar desde las 09:00 horas a las 18:00 horas. La liga para el acceso al sistema Ámbar es la siguiente:

### https://puebla.ambar.tecnm.mx/

**Recuerda** que el simulacro es una prueba y que **no** garantiza lugar en alguna de las materias. Te sugerimos **revises el video tutorial** para que no tengas dudas durante la toma de carga.

https://soporte.ambar.tecnm.mx/knowledgebase.php?category=64

Los días 14 al 16 de enero: reinscripción en línea en Ámbar. De acuerdo a tu promedio será el orden de acceso al Sistema. No podrás tener acceso a cargar si no corresponde a tu hora y día.

Podrán cargar aquellos alumnos que estuvieron de **Baja Temporal** pero que ya aparecen **VICENTES** y realizaron su pago en tiempo y forma, también aquellos alumnos que realizaron cambio de carrera.

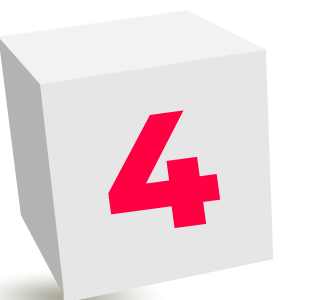

# NOTAS

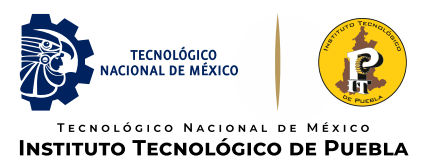

El día lunes 20 de enero después de las 10:00 horas, revisa tu carga académica en Ámbar, ya que de no aparecer alguna materia significará que el grupo fue cancelado por falta de alumnos inscritos.

Recuerda que a través del Ámbar tienes acceso para consultar tu carga académica durante todo el semestre. Asegúrate de cargar bien tus materias, ya que NO SE PERMITIRÁN ALTAS DE ASIGNATURAS SIN EXCEPCIÓN, una vez iniciado el semestre.

Deberás estar pendiente de los avisos que se publiquen en la página oficial, así como en el Facebook de cada coordinación de carrera.

El Servicio Social forma parte de tu carga académica, considéralo para tus créditos disponibles. A partir del **70%** de avance reticular podrás inscribirte. Recuerda que **a partir de tu día y hora de acceso** para reinscripción, tienes hasta las **22:00 horas,** para hacer las modificaciones que consideres necesarias a tu **horario.** 

Aquellos alumnos que **NO** realizaron la evaluación docente, pasarán el último día a la toma de carga de materias.

Iniciando clases (Lunes 27 de enero al 07 de febrero) serán atendidas únicamente solicitudes para BAJA DE MATERIAS. (Solicitando ticket)

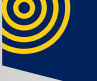

### Indispensable para tener acceso a la toma de carga en línea:

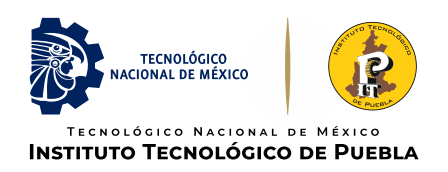

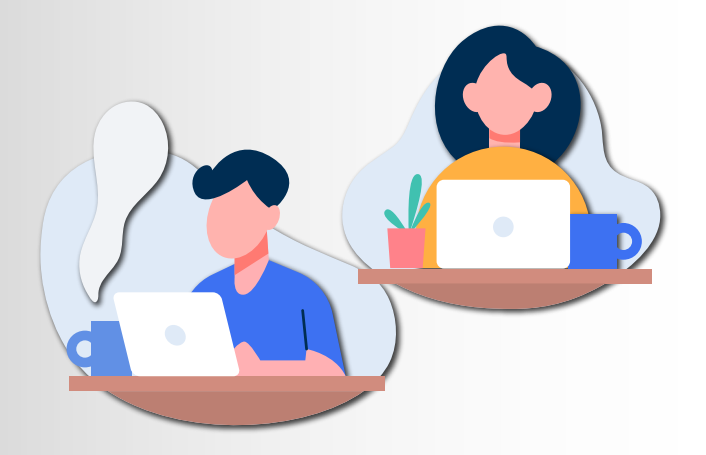

a) Ser alumno vigente.

**b)** Tener **validado** el pago realizado con la referencia bancaria. Puedes verificarlo en Ámbar.

c) No tener adeudos ya que de lo contrario estarás bloqueado y no podrás cargar.

d) Propuesta de horarios.

Recuerda que para poder reinscribirte(cargar tus materias en Ámbar- 14 ó 15 de enero según te corresponda) tu pago debe estar validado, y esto se lleva de 24 a 48 horas - días hábiles. Por lo tanto....

1. Si te reinscribes el martes 14 de enero, en realidad tienes del 09 al 11 de enero para pagar tu semestre y no tener ningún problema para poder hacer tu carga académica el miércoles, dado que el lunes 13 se validaría el pago (para los que paguen el sábado 11 de enero).  Si te reinscribes el miércoles 14 de enero, tienes del 09 al 13 de enero.
Dado que si pagas lunes 13, tienes el martes 14 para la validación.

Para las materias de Taller de Investigación I y II inscríbete en los grupos que corresponden a tu carrera. Podrás identificarlos por la letra del grupo que se describe a continuación:

| w- Industrial      | O - Logística                         |
|--------------------|---------------------------------------|
| P- Electrónica     | x - Eléctrica (se puede compartir con |
|                    | Electrónica)                          |
| y - Administración | N - Gestión Empresarial (se puede     |
|                    | compartir con Administración)         |
| Q - Mecánica       | T - Ticis                             |

*Ejemplo: Taller de Inv. I grupo ACA0909*wD *es para Ing. Industrial* **(la octava letra indica la carrera)** 

Si requieres realizar ajuste a tu carga académica en lugares disponibles, lo podrás realizar del 20 al 23 de enero 2025 solicitando ticket.

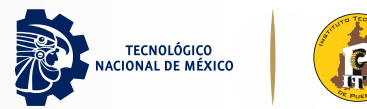

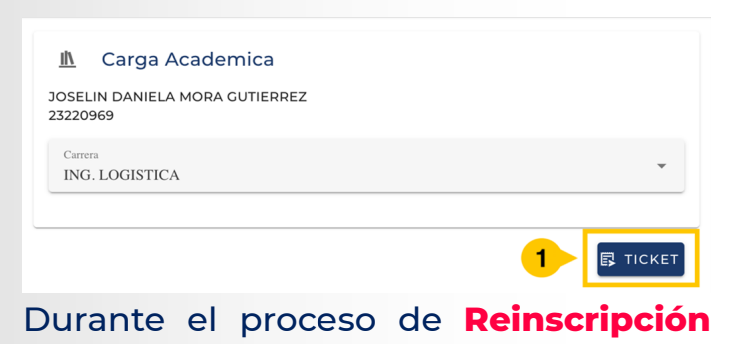

### O bien en el Panel Principal > Tickets Generados, clic en el botón Ticket.

| ickets  |          |                       |                 |             | GENERAR T | СКЕТ |
|---------|----------|-----------------------|-----------------|-------------|-----------|------|
|         | ABIERTOS |                       |                 | FINALIZADOS |           |      |
| Fecha 🗸 | Clave    | Descripcion           | Estatus         | Editar      | Comentar  | rio  |
|         |          | No hay da             | tos disponibles |             |           |      |
|         |          | Elementos por página: | 10 -            | 0-0 de 0    |           |      |

puedes generar un Ticket dando clic en el botón Ticket ubicado en la parte inferior derecha.

#### Nota: Aquí podrás consultar las respuestas a los tickets posteriormente.

| Generación de ticket                                        |   |        |           |
|-------------------------------------------------------------|---|--------|-----------|
| 1 - ME FALTA UNA O MÁS MATERIAS POR CARGAR - DISPONIBLES: 2 | 2 |        | *         |
| 1 - ME FALTA UNA O MÁS MATERIAS POR CARGAR - DISPONIBLES: 2 |   |        |           |
| 2 - NECESITO DAR DE BAJA UNA MATERIA - DISPONIBLES: 2       |   |        |           |
| Me faltó cargar una materia, es: materia                    |   |        | 5         |
|                                                             | 4 | CERRAR | CONFIRMAR |

En la ventana emergente Atención al Alumno, seleccionar de la lista desplegable 2 el problema que se presentó:

a) Me falta una o más materias para cargar.

b) Necesito dar de baja una materia (entre otros).

Nota: la cantidad de tickets (disponibles) que puedes generar se indica entre paréntesis

Escribe en el campo de texto: 3

a) El motivo por el que requieres cargar, cambiar de horario y/o dar de baja una materia (rezago académico, pocas materias restantes, etc.).

b) Indica en orden de prioridades las opciones que deseas, el coordinador agregue a tu carga académica: Nombre Materia, Días y Horario, Nombre del docente .

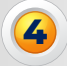

Si no deseas enviar el ticket clic en el botón cerrar.

Dar clic en botón Confirmar ubicado en la parte inferior derecha.

### **CORREO DE LAS COORDINACIONES DE CARRERA**

coordinacion.administracion@puebla.tecnm.mx coordinacion.tic@puebla.tecnm.mx coordinacion.logistica@puebla.tecnm.mx coordinacion.industrial@puebla.tecnm.mx coordinacion.gestion@puebla.tecnm.mx coordinacion.ie@puebla.tecnm.mx coordinacion.mecanica@puebla.tecnm.mx

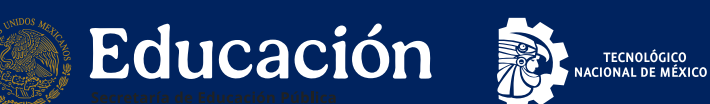

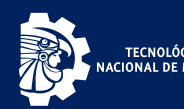

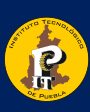

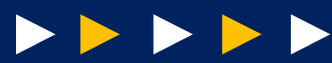